interRAI Assessment Workflow

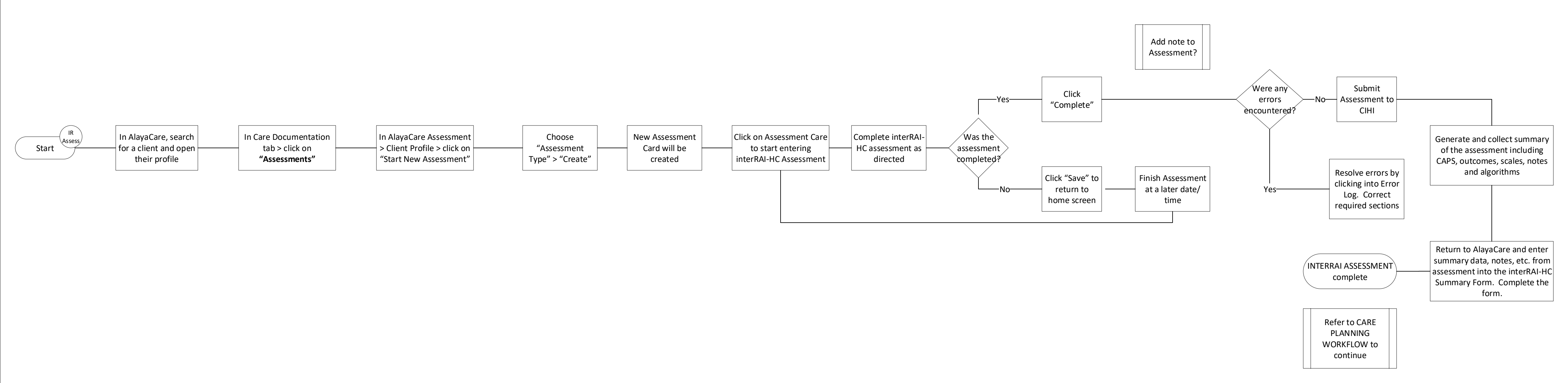